### FORMULÁRIO DE INTENÇÃO DE COMPRA

|                     | FORMULÁRIO DE INTENÇÃO DE COMPRA - CAMPUS ARARANGUÁ                                                                                                    |                                                                                                    |                                       |                                                                                  |                               |                                                                         |                                                                                                    |                                                                                                    |                              |                                                                                                    |
|---------------------|----------------------------------------------------------------------------------------------------|----------------------------------------------------------------------------------------------------|---------------------------------------|----------------------------------------------------------------------------------|-------------------------------|-------------------------------------------------------------------------|----------------------------------------------------------------------------------------------------|----------------------------------------------------------------------------------------------------|------------------------------|----------------------------------------------------------------------------------------------------|
|                     |                                                                                                    |                                                                                                    |                                       | Ante                                                                             | s de preen                    | cher, leia a LEGENDA dispo                                              | osta ao final deste formulário.                                                                                   |                                                                                                    |                              |                                                                                                    |
|                     |                                                                                                    |                                                                                                    |                                       |                                                                                  |                               |                                                                         |                                                                                                    |                                                                                                    |                              |                                                                                                    |
| Nome:               | DADOS DO REQUERENTE SOLICITAÇÃO DIGITAL №:                                                                                                    |                                                                                                    |                                       |                                                                                  |                               |                                                                         |                                                                                                    |                                                                                                    |                              |                                                                                                    |
| SIAPE:              | IAPE: ETAPA:                                                                                                    |                                                                                                    |                                       |                                                                                  |                               |                                                                         |                                                                                                    |                                                                                                    |                              |                                                                                                    |
| E-mail:             | ierone par contato (numar e centrar): ierone par contato (numar e centrar): ierone par contato (numar e cent |                                                                                                    |                                       |                                                                                  |                               |                                                                         |                                                                                                    |                                                                                                    |                              |                                                                                                    |
| Curso/S             | urso/Setor:                                                                                                    |                                                                                                    |                                       |                                                                                  |                               |                                                                         |                                                                                                    |                                                                                                    |                              |                                                                                                    |
| ITEM                | <u>Código</u><br><u>Catálogo</u><br><u>UFSC</u>                                                                                                    | CÓDIGO         CONSTA NA.         UNHA DA         DESCRIÇÃO RESUMIDA         ESPECIFICAÇÃO         DETALHAMENTO         UNIDADE           USTA FECHADA         LISTA         FECHADA         IGUAL AO CATÁLOGO UFSC)         (IGUAL AO CATÁLOGO UFSC)         DETALHAMENTO         QTD.         DE |                                       |                                                                                  |                               |                                                                         |                                                                                                    | <u>JUSTIFICATIVA PARA INCLUSÃO NA LISTA ABERTA</u><br><u>OU</u> CORREÇÃO DE ESPECIFICAÇÃO DE ITEM DA LISTA<br>FECHADA |                              |                                                                                                    |
| 02                  |                                                                                                    |                                                                                                    |                                       |                                                                                  |                               |                                                                         |                                                                                                    |                                                                                                    |                              |                                                                                                    |
| 03                  |                                                                                                    |                                                                                                    |                                       |                                                                                  |                               |                                                                         |                                                                                                    |                                                                                                    |                              |                                                                                                    |
| 05                  |                                                                                                    |                                                                                                    |                                       |                                                                                  |                               |                                                                         |                                                                                                    |                                                                                                    |                              |                                                                                                    |
| 07                  |                                                                                                    | 3                                                                                                    |                                       |                                                                                  |                               |                                                                         |                                                                                                    |                                                                                                    |                              |                                                                                                    |
| 08<br>09            | - · · ·                                                                                                    |                                                                                                    |                                       | Linknow                                                                          | -                             |                                                                         |                                                                                                    |                                                                                                    |                              |                                                                                                    |
| 10                  | l lin                                                                                                    | к para                                                                                                    | ) 🗖                                   | спк раг                                                                          | d                             |                                                                         |                                                                                                    |                                                                                                    |                              |                                                                                                    |
| 12                  | Cat                                                                                                    | álogo                                                                                                    | د 🗖                                   | página on                                                                        | de                            |                                                                         |                                                                                                    |                                                                                                    |                              |                                                                                                    |
| 13<br>14            |                                                                                                    | 01050                                                                                                    | <b>,</b>                              | . ~                                                                              |                               |                                                                         |                                                                                                    |                                                                                                    |                              |                                                                                                    |
| 15                  |                                                                                                    | de                                                                                                    |                                       | estão                                                                            |                               |                                                                         |                                                                                                    |                                                                                                    |                              |                                                                                                    |
| 16<br>17            |                                                                                                    | ••••••                                                                                                    | _                                     | dicpopív                                                                         | vic                           |                                                                         |                                                                                                    |                                                                                                    |                              |                                                                                                    |
| 18                  | ivia                                                                                                    | terial                                                                                                    | 5                                     | aisponive                                                                        | :15                           |                                                                         |                                                                                                    |                                                                                                    |                              |                                                                                                    |
| 20                  |                                                                                                    |                                                                                                    |                                       | as Lista                                                                         | 5                             |                                                                         |                                                                                                    |                                                                                                    |                              |                                                                                                    |
| 21                  |                                                                                                    |                                                                                                    |                                       |                                                                                  |                               |                                                                         |                                                                                                    |                                                                                                    |                              |                                                                                                    |
| 23                  |                                                                                                    |                                                                                                    |                                       | Fechada                                                                          | S                             |                                                                         |                                                                                                    |                                                                                                    |                              |                                                                                                    |
| 24<br>25            |                                                                                                    |                                                                                                    |                                       |                                                                                  | Ī                             |                                                                         |                                                                                                    |                                                                                                    |                              |                                                                                                    |
| 26                  |                                                                                                    |                                                                                                    |                                       |                                                                                  |                               |                                                                         |                                                                                                    |                                                                                                    |                              |                                                                                                    |
| 27<br>28            |                                                                                                    |                                                                                                    |                                       |                                                                                  |                               |                                                                         |                                                                                                    |                                                                                                    |                              |                                                                                                    |
| 29                  |                                                                                                    |                                                                                                    |                                       |                                                                                  |                               |                                                                         |                                                                                                    |                                                                                                    |                              |                                                                                                    |
| 30                  |                                                                                                    |                                                                                                    | ļļ                                    |                                                                                  |                               |                                                                         |                                                                                                    |                                                                                                    |                              |                                                                                                    |
| LEGENE              | A                                                                                                    |                                                                                                    |                                       |                                                                                  |                               |                                                                         |                                                                                                    |                                                                                                    |                              |                                                                                                    |
| ATENÇÂ              | ÃO! CUIDADO AC                                                                                                    | Número da solicita                                                                                                    | RES DE PLANIL                         | HAS QUE DESCONFIGURAM O ARC<br>astrada no SPA, para envio da demano              | UIVO.                         | ávei. Fluxo: Chefia de departam                                         | ento ou Coordenadoria especial → Ordenador, de d                                                                  | esnesas                                                                                                    | → Setor de l                 | Compras do Campus (COM/ARA).                                                                                      |
| ETAPA =             | Etapa do Calendár                                                                                                    | rio de Compras Anu                                                                                                    | ual, referente ao                     | cadastro de demandas a serem envia                                               | los ao Depart                 | amento de Compras (DCOM) em t                                           | tempo hábil para a instrução dos processos de licit                                                               | tação. Ca                                                                                                    | lendário di                  | sponível em: http://ararangua.ufsc.br/compras/                                                                    |
| GRUPO =<br>composi  | Informa a família<br>os de 05 dígitos. C                                                                                                    | i da qual o item faz<br>Os três primeiros di                                                                                                    | . parte dentro do<br>ígitos indicam a | catálogo de materiais da UFSC. No Ca<br>categoria do material: 099 (material o   | endário de Co<br>e consumo) e | ompras Anual é possível observa<br>077 (material permanente). Os d      | r que cada Etapa possui Grupos específicos, com u<br>lois últimos números são a família: 077. <b>42</b> , por exe | m períod<br>emplo, re                                                                                                 | o determina<br>fere-se aos   | do, para a realização das solicitações. Os Grupos são<br>materiais permanentes da família "Mobiliário em Geral".  |
| Este For            | mulário de Intençã                                                                                                    | o de Compra deve s                                                                                                    | ser sempre elabo                      | rado individualmente por GRUPO , um                                              | vez que as so                 | licitações devem ser encaminha                                          | das ao DCOM separadamente também por grupo.                                                                       |                                                                                                    |                              |                                                                                                    |
| CÓDIGO              | CATÁLOGO UFSC =                                                                                                    | rescente dos itens<br>= É a numeração do                                                                                                    | item no catálog                       | rmulario. Nao ha limitação no número<br>go de materiais da UFSC (corresponde :   | o número da                   | e Formulario. Se necessario, o re<br>coluna "Material"). Cada item po   | sponsavei pode inserir linhas extras.<br>ossui código específico de 11 dígitos, sempre começ                      | ando co                                                                                                    | m o número                   | da categoria/família e um número único posterior de 06                                                            |
| dígitos. I          | Por exemplo: 077.4                                                                                                    | 12.292428 correspo<br>A (SIM/NÃO) = Vori                                                                                                    | onde ao item "Es                      | tante em Aço". Sabemos que ele é "Ma                                             | erial Perman                  | ente" pelo número 077 e da famíl                                        | ia "Mobiliário em Geral", pelo número na sequênci                                                                 | ia: 42. (Li                                                                                                    | ink para os i                | atálogos na célula B13)                                                                                           |
| DCOM o              | nde são disponibili                                                                                                    | zadas as planilhas                                                                                                    | contendo as LIST                      | TAS FECHADAS por GRUPO, em suas res                                              | ectivas ETAP                  | IS.                                                                     | activa activativa etti sua totarruade, nesponder aper                                                             | 103 31141                                                                                                    | 55 NAO. A U                  | na en questas (e13) possui inperink pura o site uo                                                                |
| LINHA N             | A LISTA FECHADA =                                                                                                    | = Se a resposta na o                                                                                                    | coluna anterior                       | for "SIM", incluir o número da linha en<br>no de materiais da UESC para o códino | n que o item c                | onsta na planilha do DCOM (LIST                                         | FA FECHADA).                                                                                                    | igua ufer                                                                                                    | br/orienta                   | oes-solicitacoes-de-compras/                                                                                      |
| ESPECIFI            | CAÇÃO = Deve ser                                                                                                    | igual à especificaç                                                                                                    | ão do catálogo (                      | de materiais da UFSC para o código en                                            | questão. O re                 | querente deve analisar se o dese                                        | critivo atende totalmente à sua necessidade. Em cas                                                               | so negati                                                                                                    | ivo, o requer                | ente poderá apenas incluir informações complementares                                                             |
| em "DET.            | ALHAMENTO", seno                                                                                                    | do que as informaç<br>ner apenas quando                                                                                                    | ões adicionadas                       | s não podem divergir das que já estão<br>ita na LISTA FECHADA. e se a "ESPECIFIC | atalogadas p<br>AÇÃO" não fo  | ara o item. OBS.: Se o item const<br>r suficiente. Para itens cadastrar | a na LISTA FECHADA, preencher esse campo apenas<br>dos no catálogo UFSC com "Descrição resumida" e "              | com "CO<br>'Especifie                                                                                                 | ONFORME CA                   | TALOGO UFSC".<br>s e genéricas, é necessário que o requerente detalhe a                                           |
| especifi            | ação do item ness                                                                                                    | se campo, de acord                                                                                                    | o com suas nece                       | essidades específicas.                                                           | ,                             |                                                                         |                                                                                                    |                                                                                                    | ,                            |                                                                                                    |
| QTD. = Q<br>UNIDAD  | uantidade que o r<br>E DE MEDIDA = Info                                                                                                    | equerente deseja a<br>ormação compleme                                                                                                    | dquirir do item.<br>entar à "QUANTI   | DADE". Exemplos: UNIDADE, CAIXA. SAC                                             | D, LITRO, entre               | e outras. Observar que algumas i                                        | unidades de medida precisam ser complementadas                                                                    | com infe                                                                                                    | ormações de                  | e volume/quantidade, como por exemplo FRASCO, CAIXA.                                                              |
| PACOTE              | (FRASCO DE 500 M                                                                                                    | IL, CAIXA COM 100                                                                                                    | UNIDADES, PACC                        | OTE DE 50 GRAMAS). Essa informação p                                             | oderá ser incl                | uída no "DETALHAMENTO", para i                                          | itens da LISTA ABERTA.                                                                                            |                                                                                                    |                              |                                                                                                    |
| JUSTIFIC/           | ATIVA PARA INCLU<br>indível licitar itens                                                                                                    | SAO NA LISTA ABE<br>s com determinada                                                                                                    | TA = Quando na<br>s característica:   | a USIA FECHADA não consta item que a<br>s, não previstas na LISTA FECHADA do g   | tenda em sua<br>rupo correspo | totalidade às especificações der<br>indente. Escrever que o item não    | mandadas, e necessário justificar a inclusão do ite<br>consta na lista fechada não é justificar sua inserçã       | m na LIS<br>ăo na lis                                                                                                 | IA ABERTA. O<br>ta aberta. A | o requerente deverá fundamentar os motivos pelos quais é<br>justificativa deve ser condizente com a justificativa |
| fundame<br>pelo reg | entada informada i<br>uerente.                                                                                                    | no Ofício de Solicit                                                                                                    | ação de Compra                        | a. Quando houver item semelhante na l                                            | ista fechada,                 | deve-se explicitar as razões pela                                       | s quais ainda assim será necessário adquirir mate                                                                 | rial dive                                                                                                    | rso. Todos c                 | s materiais informados na LISTA ABERTA serão orçados                                                              |
| CORREÇ              | ÃO DE ESPECIFICAÇ                                                                                                    | ÃO DE ITEM DA LIS                                                                                                    | TA FECHADA = C                        | aso o requerente encontre erros nos it                                           | ens das LISTAS                | FECHADAS, poderá solicitar cor                                          | reções cabíveis, mediante justificativa a ser subjug                                                              | ada à an                                                                                                    | álise do DO                  | DM. Esses "erros" devem ser relativos à especificações                                                            |
| que imp<br>explicaç | ue impossibilitem a aquisiça/orçamentaça o (por exemplo, unidade de medida não correspondente, medidas não mais praticadas no mercado, entre outras). As solicitações de correção deverão ser informadas neste campo, com título "SOUCITAR CORREÇÃO", seguida da<br>Aplicação e justificativa para a correção descrita.                                                                                                    |                                                                                                    |                                       |                                                                                  |                               |                                                                         |                                                                                                    |                                                                                                    |                              |                                                                                                    |

### IMPORTANTE! LEIA A LEGENDA!!!

Nela estão descritas todas as orientações para o correto preenchimento do formulário

→ CADASTRAR SOLICITAÇÃO **DIGITAL NO SPA E ENVIAR** FORMULÁRIO PARA APROVAÇÃO DA CHEFIA IMEDIATA, DE DEPARTAMENTO OU DE COORDENADORIA ESPECIAL, QUE ENCAMINHARÁ DEMANDA APROVADA AO ORDENADOR DE DESPESAS (DIRETOR DO CAMPUS). → O ORDENADOR, APÓS APROVAÇÃO, ENCAMINHARÁ A SOLICITAÇÃO DIGITAL AO SETOR DE COMPRAS (COM/ARA) PARA CONSOLIDAÇÃO DAS DEMANDAS JUNTO AO DCOM. → PRAZO PARA RECEBIMENTO DA SOLICITAÇÃO DIGITAL PELO SETOR DE COMPRAS: CONFORME CALENDÁRIO DE **COMPRAS.** 

| (a) https://solar.egestao.ufsc.br/solar/                                                                                                    | ✓ ▲ ♂ Pesquisa                                   | × ם –<br>پېش ش ش چې                           |
|----------------------------------------------------------------------------------------------------|--------------------------------------------------|-----------------------------------------------|
| Universidade Federal de Sa × 🖸                                                                                                    |                                                  |                                               |
| , 🚊 Login                                                                                                    |                                                  |                                               |
| UNIVERSIDADE FEDERAL<br>DE SANTA CATARINA                                                                                                    |                                                  | 🏠 Página Inicial 🕂 Ações 🚽 🧿 Sair             |
| Venu '==                                                                                                    |                                                  | 3                                             |
| Aódulo do Sistema:                                                                                                    |                                                  | (I)                                           |
| SPA V ETAPAS                                                                                                    |                                                  |                                               |
| 1 Preenchimento dos dados 2                                                                                                    |                                                  |                                               |
| Cadastro de Solicitação Digital                                                                                                    |                                                  | ARS ET SCIENTIA                               |
| Cadastro de Solicitação Física     Orgão*: UFSC - Universidade Federal de Santa Catarina     Cadastro de Processo Eísico                                                                                                    |                                                  | ~                                             |
| Cadastro de Correspondência                                                                                                    |                                                  |                                               |
| Autuação de Solicitação     Consulta de     Dados da Solicitação                                                                                                    | Setor em que o processo                          | está sendo autuado                            |
| Processos/Solicitações                                                                                                    |                                                  |                                               |
| Processo Tipo*:  Solicitação Oprocesso/Solicitação vinculado(a)                                                                                                    | Setor de quem solici                             | tou o cadastro da                             |
| Setor de abertura*: COM/ARA     Compras do Campus Araranguá                                                                                                    | solicitação (re                                  | querente)                                     |
| Cadastros básicos Setor origem*: COM/ARA Compus Araranguá Compras do Campus Araranguá                                                                                                    | sonetaşas (re                                    |                                               |
| Preferências do usuário     State / Matrícula:                                                                                                    |                                                  | Meu Setor                                     |
|                                                                                                    | nte                                              | Q Outros                                      |
| Grupo de Assunto: 328 Grupo de assunto*: 328 Solicitação                                                                                                    |                                                  | Q                                             |
| Assunto*: 1199 Solicitação                                                                                                    |                                                  | 9                                             |
| Detalhamento: Solicitação para aquisição de [material(is) permanente(s)ou de consumo] para atender demandas                                                                                                    | do [Curso/Setor/Departamento/Laboratório] do Cam | bus Araranguá.                                |
|                                                                                                    |                                                  |                                               |
|                                                                                                    |                                                  |                                               |
| With the first state of the first state of the firs |                                                  | sc 🔍                                          |
| Prazo (em dias):                                                                                                    |                                                  | Termino do prazo:                             |
| Detalhamento: "So                                                                                                    | olicitação para aquisição de                     |                                               |
| Controle de Acesso                                                                                                    | nanente(s)ou de consumol                         |                                               |
| nara ater                                                                                                    | der demandas do                                  |                                               |
| Controle de acesso*: Público                                                                                                    | artamente (Laboratório) de                       |                                               |
| Veu Menu                                                                                                    |                                                  | Próximo> Limpar                               |
| ila de Trabalho                                                                                                    | ius Ararangua.                                   | 1                                             |
| 9                                                                                                    |                                                  |                                               |
| SUBLEN D                                                                                                    | JIAS FAGUNDES BRANDOLT   ULTIMO ACESSO: 15/05    | 2019 14:27   LOGIN FALHO EM: 19/06/2017 13:21 |
| 🗄 🔿 Digite aqui para pesquisar 🛛 🖟 📑 📀 🦻 🦵 📴 🖤                                                                                                    |                                                  | ペート 日 🖤 15.21 🖣                               |
|                                                                                                    |                                                  |                                               |
|                                                                                                    |                                                  |                                               |
|                                                                                                    |                                                  | Após concluir                                 |
|                                                                                                    | pre                                              | enchimentos, clicar                           |
|                                                                                                    |                                                  |                                               |
|                                                                                                    |                                                  | em PRÓXIMO                                    |

| C () A https://solar.egestao.ufsc.b                                                                                                    | r/solar/                                                                                                    |                                                                                                    | ✓                                                                                       | <u> </u>                       |
|----------------------------------------------------------------------------------------------------|----------------------------------------------------------------------------------------------------|----------------------------------------------------------------------------------------------------|-----------------------------------------------------------------------------------------|--------------------------------|
| 👌 Universidade Federal de Sa × 📑                                                                                                    |                                                                                                    |                                                                                                    |                                                                                         |                                |
| UNIVERSIDADE FEDERAL<br>DE SANTA CATARINA                                                                                                    |                                                                                                    |                                                                                                    | 🟫 Página Inici                                                                          | al 🕂 Ações 🗸 🧿 Sair            |
| - Menu '≔ 📰<br>Módulo do Sistema:                                                                                                    | Cadastro de Solicitação Digital                                                                                                    |                                                                                                    |                                                                                         | ?                              |
| SPA     Cadastro de Processo Digital     Cadastro de Solicitação Digital                                                                                                    | Confirmação dos dados     O cadastro da solicitação não está concluído.                                                                                                    |                                                                                                    | O cadastro ainda não foi concluído. Conferir<br>informações adicionadas estão corretas. |                                |
| <ul> <li>Cadastro de Solicitação Física</li> <li>Cadastro de Processo Físico</li> <li>Cadastro de Correspondência</li> <li>Autuação de Solicitação</li> <li>Consulta de</li> </ul> | <ul> <li>Para finalizar o cadastro de solicitação é necessário que os dado<br/>Se corretos, clique em "Concluir cadastro".<br/>Existindo qualquer divergência clique em "Voltar"</li> </ul> | os sejam atentamente conferidos.                                                                                                    |                                                                                         |                                |
| Processos/Solicitações                                                                                                    | Dados da Solicitação                                                                                                    |                                                                                                    |                                                                                         |                                |
| <ul> <li>Correspondência</li> <li>Relatórios</li> <li>Cadastros básicos</li> <li>Preferências do usuário</li> </ul>                                                                | Data<br>Setor r<br>St<br>Setor r<br>Grupo<br>Municíp<br>Cadi<br>Dei<br>R<br>Notificar in                                                                                                    | Órgão: UFSC - Universidade Federal de Santa Catarina<br>de entrada: 15/05/2019 às 15:44<br>de abertura: COM/ARA - Compras do Campus Araranguá<br>esponsável: -<br>de assunto: Solicitação<br>Assunto: Solicitação<br>nojo campus: Araranguá<br>prazo: -<br>astrado por: Suelen Dias Fagundes Brandolt<br>talhamento: Solicitação para aquisição de [material(is) permanente(s)ou de co<br>Araranguá.<br>ecebido em: 15/05/2019<br>teressados: Não | nsumo] para atender demandas do [Curso/Setor/Departamento/Labora                        | tório] do Campus               |
|                                                                                                    | Interessados                                                                                                    |                                                                                                    |                                                                                         |                                |
|                                                                                                    | SIAPE/Matrícula<br>•                                                                                                    | CPF/CNPJ/Identificador<br>974.477.730-34                                                                                                    | <b>Nome</b><br>Suelen Dias Faqundes Brandolt                                            |                                |
| MuuMaau                                                                                                    |                                                                                                    |                                                                                                    | Cond                                                                                    | luir cadastro Voltar           |
| Fila de Trabalho                                                                                                    |                                                                                                    |                                                                                                    | 1                                                                                       | A                              |
|                                                                                                    |                                                                                                    | SUELEN D                                                                                                    | IAS FAGUNDES BRANDOLT   ÚLTIMO ACESSO: 15/05/2019 14:27   LOG                           | SIN FALHO EM: 19/06/2017 13:21 |
| Digite aqui para pesqu                                                                                                    | isar 🔱 🛱 🔗 🦲 🥥 遵 🖵 🕅                                                                                                    |                                                                                                    |                                                                                         | 후 ^ 문 예 15/05/2019 🕄           |
|                                                                                                    |                                                                                                    |                                                                                                    | Após conferir d                                                                         | lados,<br>XIMO                 |

| ) 🔿 🔥 https://solar.egestao.ufsc.br/<br>Jniversidade Federal de Sa 🗴 📑 | solar/                                                                                                    | ✓ ▲ ♂ Pesquisa                                                                               | <b>ロ</b><br>して<br>のない<br>で                                          |
|------------------------------------------------------------------------|----------------------------------------------------------------------------------------------------|----------------------------------------------------------------------------------------------|---------------------------------------------------------------------|
| Login                                                                  |                                                                                                    | 🏫 Página I                                                                                   | Inicial 🕂 Ações 🗸 🧿 Sair                                            |
| enu                                                                    | <ul> <li>Confirmação de Cadastro</li> <li>Operação realizada com sucesso</li> <li>Solicitação digital número 031181/2019 cadastrada com sucesso.</li> <li>Dados da Solicitação</li> <li>Órgão: Universidade Federal de Santa Catarina</li> <li>Solicitação: (031181/2019</li> <li>Entrada: 16/05/2019</li> <li>Hora: (09:15</li> <li>Para consultas posteriores, importante anotar o número da Solicitação gerada.</li> </ul> | Peças Encaminhar Etiquetas<br>Após anotar, clicar em<br>"Peças", para anexar o<br>Formulário | Comprovante Novo                                                    |
| Menu 💊                                                                 |                                                                                                    |                                                                                              |                                                                     |
| Q<br>Digite aqui para pesqui:                                          | ar 👃 🛱 🥭 🔚 🎯 🎒 🦵 🕅                                                                                                    | SUELEN DIAS FAGUNDES BRANDOLT   ÚLTIMO ACESSO: 16/05/2019 08:21                              | LOGIN FALHO EM: 19/06/2017 13:21<br>パートロン 09:21<br>パートロン 16/05/2019 |

|                                                                                                    |                           |                                                                                                    | - <b>a</b> ×                                                   |
|----------------------------------------------------------------------------------------------------|---------------------------|----------------------------------------------------------------------------------------------------|----------------------------------------------------------------|
| Universidade Federal de Sa ×                                                                                                    |                           | Pesquisa                                                                                                    |                                                                |
| 🍰 🚊 Login                                                                                                    |                           |                                                                                                    |                                                                |
| UNIVERSIDADE FEDERAL<br>DE SANTA CATARINA                                                                                                    |                           |                                                                                                    | 🏫 Página Inicial 🕂 Ações 👻 🧿 Sair                              |
| Metu Menu     Correspondência     Cadastro de Solicitação     Cadastro de Processo Digital     Cadastro de Solicitação Digital     Cadastro de Solicitação Digital     Cadastro de Solicitação Físico     Cadastro de Correspondência     Autuação de Solicitação     Correspondência     Relatórios     Correspondência     Relatórios     Preferências do usuário      Meu Menu     Fila de Trabalho | es da Solicitação Digital | <image/> <image/> <image/> <image/> <image/> <image/> <image/> <text><section-header><section-header><section-header><text></text></section-header></section-header></section-header></text> | Página Inicial Ações Sair                                      |
| Q                                                                                                    |                           |                                                                                                    | CESSO: 16/05/2010 09:21       OCINI EALHO EM: 10/05/2017 12:21 |
|                                                                                                    |                           | SUELEN DIAS PAGUNDES BRANDULT   ULTIMO A                                                                                                    | CESSO: 10/05/2019 00:21   LOGIN FALHO EM: 19/06/2017 13:21     |
| Clicar nesse ícone                                                                                                    | para                      |                                                                                                    | A <sup>A</sup> ^ 短 에 16/05/2019 司                              |
| inserir peça (Formu                                                                                                    | Jlario)                   |                                                                                                    |                                                                |

| https://solar.egestao.ufsc.br/                                                                                                    | 'solar/                                                                                                    | →                                                                                                   | - Q                                                         | 6 6 6              |
|----------------------------------------------------------------------------------------------------|----------------------------------------------------------------------------------------------------|----------------------------------------------------------------------------------------------------|-------------------------------------------------------------|--------------------|
| niversidade Federal de Sa 🗙 📑                                                                                                    |                                                                                                    |                                                                                                    |                                                             |                    |
| Login                                                                                                    |                                                                                                    |                                                                                                    |                                                             |                    |
| UNIVERSIDADE FEDERAL<br>DE SANTA CATARINA                                                                                                    |                                                                                                    |                                                                                                    | 🛧 Página Inicial 🕂 Ações 👻                                  | 🙆 Sa               |
| nu '≔ ा i<br>iulo do Sistema:<br>A                                                                                                    | Peças da Solicitação Digital      Processo     Peças     Tramitações     Anexações/Vinculações     Volumes     Dados Adicionais                                                                                                    |                                                                                                    |                                                             | (                  |
| adastro de Processo Digital                                                                                                    | Inserir Peça                                                                                                    |                                                                                                    |                                                             |                    |
| adastro de Solicitação Ligital<br>adastro de Solicitação Física<br>adastro de Processo Físico<br>adastro de Correspondência<br>utuação de Solicitação<br>onsulta de<br>rocessos/Solicitações<br>frocesso | Informações do documento Gerar peça a partir de um modelo Gerar peças a partir de um modelo de documento Gerar peças em branco Gerar peças sem um modelo de documento Serar peças um um modelo de documento Serar peças um arguiço no meu computador                                                                                                    | Marcar esta opção para apare<br>localizar o arquivo no seu                                          | ecer a opção de<br>computador                               |                    |
| elatórios<br>adastros básicos<br>eferências do usuário                                                                                                    | <ul> <li>Permite a seleção de um documento no seu computador e realiza o upload do arquivo selecionado</li> <li>Selecionar MÚLTIPLOS arquivos no meu computador (requer JAVA instalado)</li> <li>Permite a seleção e assinatura digital de um documento no seu computador e realiza o upload do arquivo selecionado</li> <li>Digitalizar um documento pelo scanner</li> <li>Realiza a importação de um documento diretamente do scanner</li> </ul> | Digitar o nome da peca a se                                                                         | er inserida                                                 |                    |
| Tipo de documer                                                                                                    | Tipo de documento*:<br>Nome*: [Formulário de Intenção de Compra]<br>Arquivo*: C:\Users\Suelen\Deskto Procurar<br>Documento em elaboração<br>Define o documento como "Minuta" para publicação posterior                                                                                                    | Clicar em "Procurar" para locali<br>que precisa estar em PDF (Cas<br>solicitaremos o arquivo em exc | izar o arquivo,<br>o necessário,<br>cel por e-mail)         | C                  |
| 1 (peça do proces                                                                                                    | sso)                                                                                                    | UELEN DIAS FAGUNDES BRANDOLT                                                                        | Próximo Ca                                                  | ancelar            |
| O Digite aqui para pesquis                                                                                                    | sar 👢 🛱 🧟 🔚 🎯 🤒 🖵 🏧 📴                                                                                                    |                                                                                                    | 戌 ~ 토 네) <sub>16</sub>                                      | 09:29<br>5/05/2019 |
|                                                                                                    |                                                                                                    |                                                                                                    | Para finalizar a inclusâ<br>da peça, clicar em<br>"PRÓXIMO" | io                 |

| <ul> <li>← ♠ ▲ https://solar.egestao.ufsc.br/s</li> <li>▲ Universidade Federal de Sa × </li> <li>▲ Login</li> </ul>                   | solar/                                                                                                    |                                                          | v 🚔 Cੈ   Pesqu                                                                                                    | isa                                       | -<br>- م                               | □ ×<br>☆☆戀©       |
|----------------------------------------------------------------------------------------------------|----------------------------------------------------------------------------------------------------|----------------------------------------------------------|----------------------------------------------------------------------------------------------------|-------------------------------------------|----------------------------------------|-------------------|
| UNIVERSIDADE FEDERAL<br>DE SANTA CATARINA                                                                                             |                                                                                                    |                                                          |                                                                                                    | 🏠 Página Ini                              | cial 🛨 Ações 🗸                         | 🙆 Sair            |
| Menu                                                                                                    | <ul> <li>Peças da Solicitação Digital</li> <li>Processo como Examitações Anexações/Vinculações Volumes</li> <li>Solicitação 031181/2019</li> <li>Peças Em elaboração</li> <li>Selecionar todos</li> <li>COM/ARA</li> <li>Solicitação</li> <li>Párina 0001</li> </ul> | Dados Adicionais                                         | Diversidade Federal de Sarta Catarina<br>Sterena da Gestão de Frosesco Diplais<br>TERMO DE A BERTURA DE SOLICITAÇÃO<br>SOLICITAÇÃO 831181/2019<br>Dados do Cadastro<br>Entrada: 1806/2019 às 09:15<br>Serro rojeon: COMARAR- Compas do Carrous A Aramouá | _                                         | 8                                      | (?                |
| <ul> <li>Processo</li> <li>Correspondência</li> <li>Relatórios</li> <li>Cadastros básicos</li> <li>Preferências do usuário</li> </ul> | quivo inserido<br>arecerá aqui                                                                                                    | pós confirmar se o arquivo<br>prretamente, clicar na aba | Heressado: Carlor Fagundes de Moraes<br>Assurto: Solotação gara aquisção de (meterial(do permanente(d)<br>Astranovidente<br>Astranovidente<br>Astranovidente<br>Astranovidente<br>Astranovidente<br>o foi inserido<br>a "Processo".                      | ou de consumo ( para<br>lixino) do Campus |                                        |                   |
| Meu Menu     Fila de Trabalho                                                                                                    | AQÕES A                                                                                                    |                                                          | SUELEN DIAS FAGUNDES BRAND                                                                                                    | OLT ( ÚLTIMO ACESSO: 16/05/2019 10-19 ) L | DGIN FALHO EM. 19/06/                  | 2017 13:21        |
| E O Digite aqui para pesquis                                                                                                    | iar 🛛 🛱 🥭 🔚 🌖 🌖 🗜                                                                                                    | W. P.                                                    | 😸 SUELEN DIAS FAGUNDES BRANL                                                                                                    |                                           | 였다 PALHO EM: 19/06/.<br>요 <sup>유</sup> | 10:30<br>r05/2019 |

| (-) 🔬 https://solar.egestao.ufsc.br                                                       | /solar/                                        |                                                      | - ≙ ¢                                                   | Pesquisa                                  | -<br>+ م                       | - <b>o</b> × |
|-------------------------------------------------------------------------------------------|------------------------------------------------|------------------------------------------------------|---------------------------------------------------------|-------------------------------------------|--------------------------------|--------------|
| ∆ Universidade Federal de Sa × 📑                                                          |                                                |                                                      |                                                         |                                           |                                |              |
| 🚖 🤠 Login                                                                                 |                                                |                                                      |                                                         |                                           |                                |              |
| UNIVERSIDADE FEDERAL<br>DE SANTA CATARINA                                                 |                                                |                                                      |                                                         | 3                                         | 🏱 Página Inicial 🛛 🕂 Ações 👻   | 🙆 Sair       |
| Menu      Henu     Módulo do Sistema:                                                     | Solicitação Digital                            | Clica                                                | ar em "Encaminhar"                                      |                                           |                                | ? ^          |
|                                                                                           | Processo Peças Tramitações Anexações/Vinculaçõ | es Volumes Dados Adicionais                          |                                                         |                                           |                                |              |
| <ul> <li>Cadastro de Processo Digital</li> <li>Cadastro de Solicitação Digital</li> </ul> |                                                |                                                      |                                                         |                                           |                                |              |
| <ul> <li>Cadastro de Solicitação Física</li> <li>Cadastro do Processo Físico</li> </ul>   |                                                |                                                      |                                                         | Encaminhar                                | Imprimir Outras Ações          | Voltar       |
| Cadastro de Processo Físico     Cadastro de Correspondência                               | Dados da Solicitação Digital                   |                                                      |                                                         |                                           |                                |              |
| Consulta de                                                                               | Á                                              |                                                      |                                                         |                                           |                                | <u> </u>     |
| Processos/Solicitações                                                                    | Orgao:                                         |                                                      |                                                         |                                           |                                |              |
| Processo     Correspondência                                                              | Fotrada:                                       | 16/05/2019 09:15                                     |                                                         |                                           | Autuado em:                    |              |
| Relatórios                                                                                | Setor de abertura:                             | COM/ARA - Compras do Campus Araranguá                |                                                         |                                           | Autudo cinij                   | -            |
| Cadastros básicos                                                                         | Setor de origem:                               | COM/ARA - Compras do Campus Araranguá                |                                                         |                                           |                                | _            |
| <ul> <li>Preferências do usuário</li> </ul>                                               | Setor responsável:                             |                                                      |                                                         |                                           |                                | _            |
|                                                                                           | Interessado(s):                                | 015.146.190-24 - Carine Fagundes de Moraes           |                                                         |                                           | Mat.: 1888464                  | <u>6</u> 🗸   |
|                                                                                           | Grupo de assunto:                              | Solicitação                                          |                                                         |                                           |                                |              |
|                                                                                           | Assuntos:                                      | Solicitação                                          |                                                         |                                           |                                |              |
|                                                                                           | Detalhamento:                                  | Solicitação para aquisição de [material(is) permaner | te(s)ou de consumo] para atender demandas do [Curso/Set | tor/Departamento/Laboratório] do Campus A | raranguá.                      | ~            |
|                                                                                           | Prazo:                                         |                                                      |                                                         |                                           |                                |              |
|                                                                                           | Município/campus                               | Araranguá                                            |                                                         |                                           | SC                             |              |
|                                                                                           | Cadastrado por:                                | Suelen Dias Fagundes Brandolt                        |                                                         |                                           |                                |              |
|                                                                                           | Tipo:                                          | Solicitação Digital                                  |                                                         |                                           |                                |              |
|                                                                                           | Situação:                                      | Em Andamento                                         | Re                                                      | sultado: Pendente                         |                                |              |
|                                                                                           | Controle de acesso:                            | Sem restrição                                        |                                                         |                                           |                                |              |
| 🕨 Meu Menu                                                                                | Setor Atual                                    |                                                      |                                                         |                                           |                                |              |
| Fila de Trabalho                                                                          |                                                |                                                      |                                                         |                                           |                                | ~            |
| Q                                                                                         | Setor: COM/ARA                                 | Compras do Campus Araranguá                          |                                                         |                                           |                                | 0/2047 42-24 |
|                                                                                           |                                                |                                                      | SUELEN DIAS FAGUNDE                                     | S DRAINDOLT   ULTIMO ACESSO: 16/05/2015   | TIU. 19   LOGIN FALHO EM: 19/0 | 10:41        |
| Digite aqui para pesqui                                                                   | sar 🥥 🧮 🥝 🧕                                    |                                                      |                                                         |                                           | ~ 다 아.                         | 6/05/2019 1  |

| ← ⊕ ▲ https://solar.egestao.ufsc.br/<br>▲ Universidade Federal de Sa × □                            | solar/                                                                          |                                                  |                                                                                                    | →  →  C Pesquisa                                                                                                    | - ロ ×<br>ター ① ☆ 総 🙂                                                                                                    |
|----------------------------------------------------------------------------------------------------|---------------------------------------------------------------------------------|--------------------------------------------------|----------------------------------------------------------------------------------------------------|----------------------------------------------------------------------------------------------------|----------------------------------------------------------------------------------------------------|
|                                                                                                    |                                                                                 |                                                  |                                                                                                    |                                                                                                    | 🗢 Página Inicial 🖕 Acões 🚽 🙆 Sair                                                                                                    |
| DE SANTA CATARINA                                                                                   |                                                                                 |                                                  |                                                                                                    |                                                                                                    |                                                                                                    |
| Menu '≔ া     Módulo do Sistema:                                                                    | > Encaminhamento de Proc                                                        | cessos                                           |                                                                                                    |                                                                                                    | (2) ~                                                                                                    |
| SPA                                                                                                 | Encaminhamento   Peças   Controle de aces                                       | 50                                               |                                                                                                    |                                                                                                    |                                                                                                    |
| Cadastro de Processo Digital     Cadastro de Solicitação Digital     Cadastro de Solicitação Ejsica | Processos/Solicitações                                                          | Preenche                                         | r encaminhamento                                                                                                    |                                                                                                    |                                                                                                    |
| Cadastro de Solicitação Físico     Cadastro de Processo Físico                                      | Número Vol                                                                      | ume Detalhamento                                 |                                                                                                    |                                                                                                    | Nº Páginas Tipo                                                                                                    |
| <ul> <li>Cadastro de Correspondência</li> <li>Autuação de Solicitação</li> </ul>                    | 031181/2019 0                                                                   | Solicitação para aquisição de [material(is) perm | anent (s)ou de consumo] para atender c                                                                                                    | demandas do [Curso/Setor/Departamento/Labora                                                                                                    | tório] do Campus Araranguá.                                                                                                    |
| <ul> <li>Consulta de<br/>Processos/Solicitações</li> </ul>                                          | Anotações                                                                       |                                                  |                                                                                                    |                                                                                                    | *                                                                                                    |
| Processo                                                                                            | Dados do Encaminhamento                                                         |                                                  |                                                                                                    |                                                                                                    |                                                                                                    |
| Correspondência                                                                                     |                                                                                 |                                                  |                                                                                                    |                                                                                                    | And the second second s |
| Relatórios                                                                                          | Motivo tramitação:                                                              |                                                  |                                                                                                    |                                                                                                    |                                                                                                    |
| Tarefa: Seleciona<br>"Encaminhar para<br>alguém do mesm<br>setor" ou                                | Assinar dados Próxima Tarefa Prazo (dias): Tarefa*: Encaminhar para a Usuário*: | Término do prazo<br>alguém do mesmo setor        | Consulta de Usuári<br>Sigla<br>USUARIOWS<br>00525531912<br>00969697929<br>01514619024<br>0412235922<br>05397913979<br>05591578921<br>08537799942<br>97447773034<br>Exibindo: 1 até 9 de 9 | OS<br>Nome<br>Usuario Interno para uso nos WS<br>Lilian Patricia Casagrande<br>Leonardo Felisberto Olivier<br>Carine Fagundes de Moraes<br>Thiago Naspolini<br>Cibeli Borba Machado<br>Thayse Hingst<br>Luana Vargas Raupp da Silva<br>Suelen Dias Fagundes Brandolt | para Pesquisar<br>usuário pelo<br>nome ou CPF<br>(irá abrir a<br>janela ao lado)                                                                                                    |
| "Encaminhar par                                                                                     | a                                                                               |                                                  | A                                                                                                    | SUELEN DIAS FAGUNDES BRANDOLT   ÚLTIMO                                                                                                    | Por último, após concluir                                                                                                    |
| outro setor" para                                                                                   |                                                                                 |                                                  |                                                                                                    |                                                                                                    | preenchimentos, clicar                                                                                                    |
| enviar para o(a)                                                                                    |                                                                                 |                                                  |                                                                                                    |                                                                                                    | em "ENCAMINHAR"                                                                                                    |
| [Chefe de<br>Departamento ou<br>Chefe da<br>Coordenadoria<br>Especial ou Chefi<br>Imediata]         | A Prazo (dias):<br>Tarefa*: Encaminha<br>Setor*:<br>Usuário:                    | Término do pr                                    | Neste caso, é preciso<br>etor, ou digitar a sigla c                                                                                                    | pesquisar também o<br>lo Setor do destinatário                                                                                                    | Encaminhar Voltar                                                                                                    |